# **Technical Note**

# Firmware update procedure for x-805 expansion units 10 Dec 2020

## 1. SUMMARY

This technical note describes how to update an x-805 expansion unit using HyperTerminal.

### 2. CONNECTION

- 1. Connect the MD-14S/U to the x-805 as follows:
  - a. Red: (+) 12V
  - b. Black: (-) GND
  - c. Orange: RSDP-bus A
  - d. Brown: RSDP-bus B

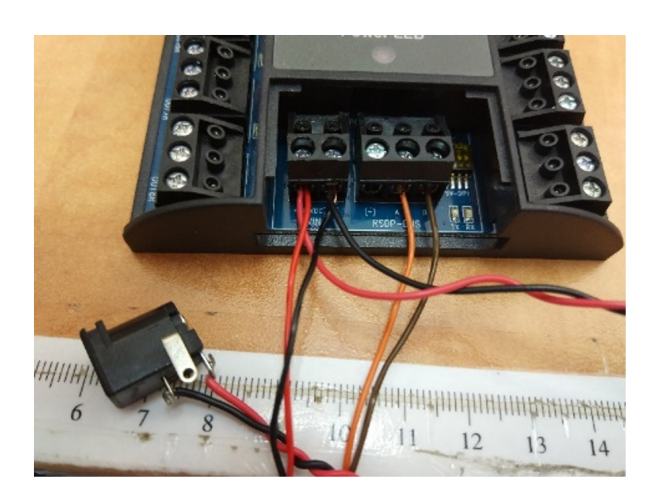

### **3. FW UPDATE PROCESS**

- 1. Connect the MD-14S/U to your PC.
- 2. Identify the COM port of the MD-14S/U.
- 3. Launch the HyperTerminal on your PC.

If your OS does not have HyperTerminal, you can download it HERE.

4. Select the COM port to which the MD-14S/U is connected.

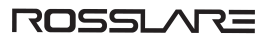

- 5. Set the COM port properties as follows:
  - Bits per second: 57600
  - DATA bits: 8
  - Parity: None
  - Stop Bits: 1
  - Flow control: None
- 6. When connected, go to **Transfer > Send File**.
- 7. Browse to the applicable \*.bin file and select it.
- 8. Set the protocol to **Ymodem**.

| 📧 Send File                                         |              |       |              | ?        | ×       |
|-----------------------------------------------------|--------------|-------|--------------|----------|---------|
| Folder: C:\Users                                    | mickey.ROS   | SLARE | 1\Desktop\to | ols\hype | termina |
| <u>Filename:</u>                                    |              |       |              |          |         |
| C:\Users\mickey.ROSSLARE1\Desktop\tools\hypt Browse |              |       |              |          | se      |
| Protocol:                                           |              |       |              |          |         |
| Ymodem                                              |              |       |              |          | $\sim$  |
|                                                     |              |       |              |          |         |
|                                                     | <u>S</u> end | d     | Close        | Car      | ncel    |

- 9. Click Send.
- 10. Power on the x-805.
- 11. You can see the progress of the FW downloaded.

| Ymodem fi   | le send for 1                                                    |
|-------------|------------------------------------------------------------------|
| Sending:    | C:\Users\mickey_ROSSLARE1\Desktop\tools\hyperterminal\x805v02_16 |
| j.          |                                                                  |
| Packet:     | 18 Error checking: CRC File size: 26K                            |
| Retries:    | 0 Total retries: 0 Files: 1 of 1                                 |
| Last error: |                                                                  |
|             |                                                                  |
| File:       | 14K of 26K                                                       |
| Elapsed:    | 00:00:04 Remaining: 00:00:03 Throughput: 3584 cps                |
|             |                                                                  |
|             | Cancel cps/bps                                                   |

12. When the process is complete, you can see the x-805 version number on the HyperTerminal negotiation screen.

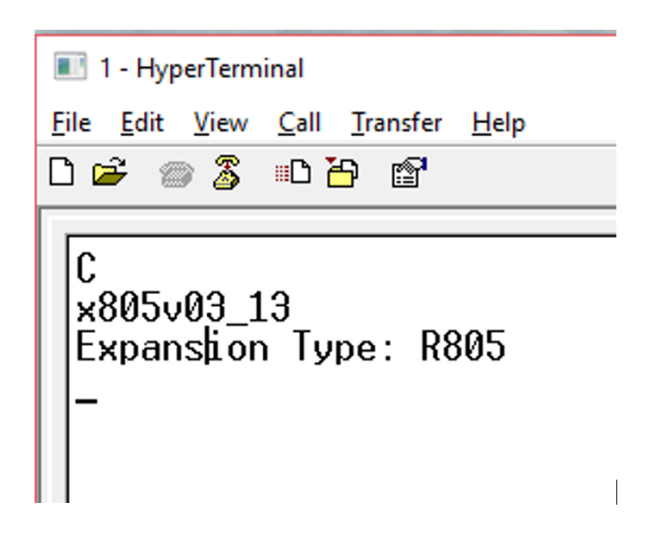

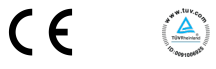

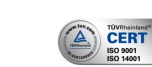

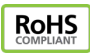

For more information regarding support, visit https://support.rosslaresecurity.com/portal/en/home.